### INTRODUCTION TO THE

Teacher Information Management System (TIMS) for Guest Teachers

15

14

16

17

18

IÄ

20

ABCDEFGHI JKLMNOPQR STUVWXYZ

cdefghi

mnopqr

JVWXYZ

0.0.0.0

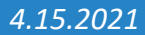

# BEFORE BEGINNING...

Please use

Internet Explorer or

Firefox browser

to access TIMS.

**U**13

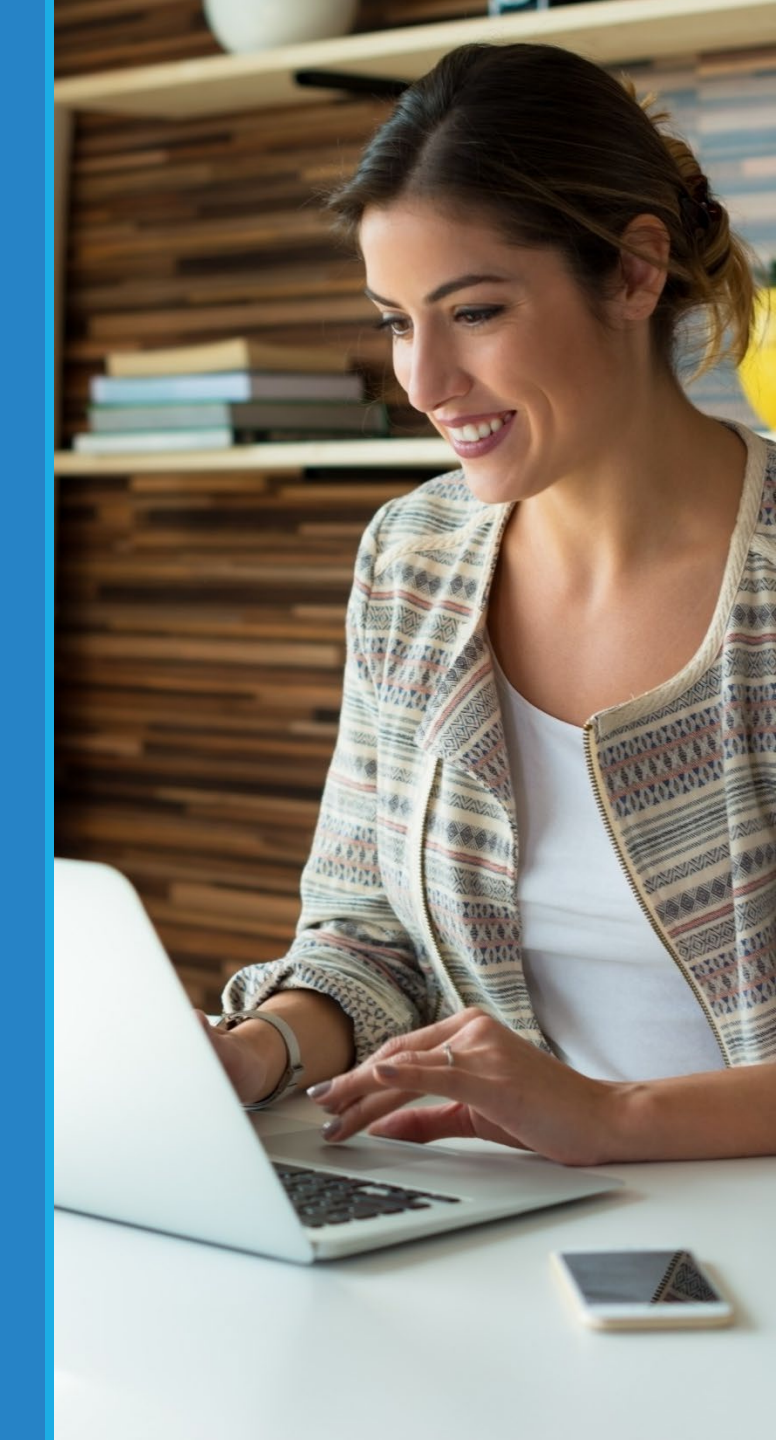

## STEP 1 : Log in to TIMS

- Go to PDE's home page at www.education.pa.gov
- Click on Educators
- Select Certification

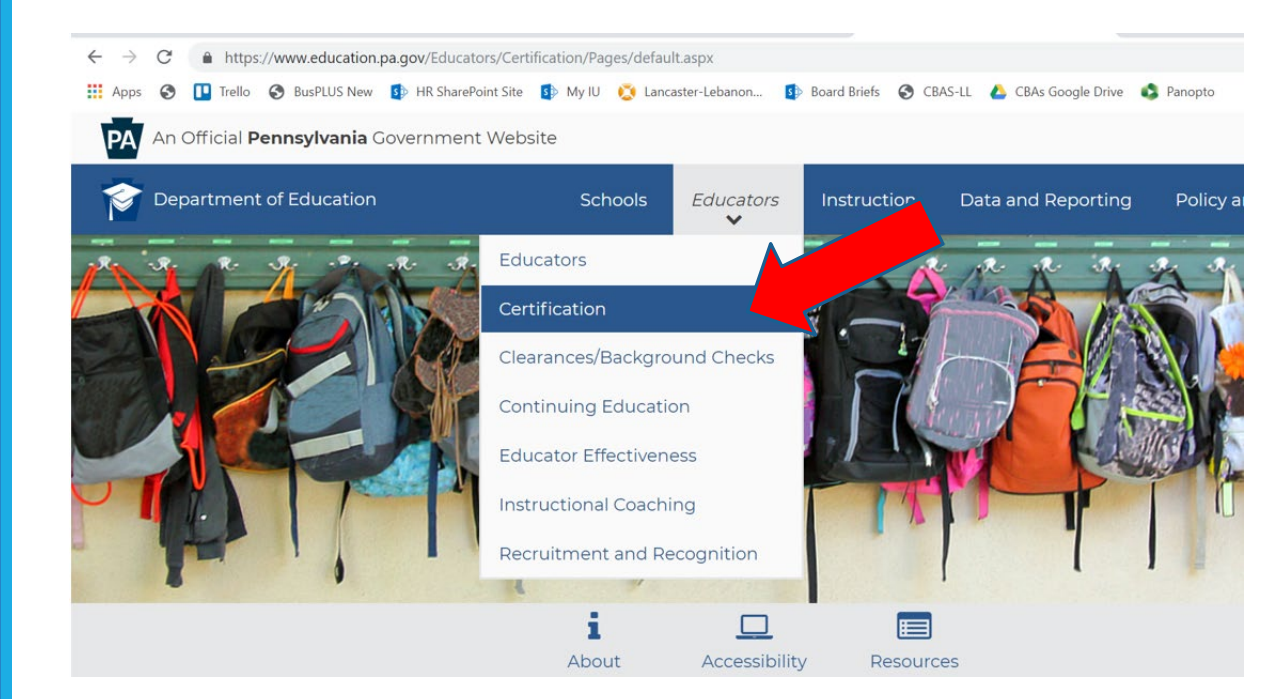

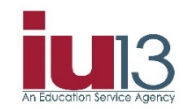

## STEP 1 continued: Log in to TIMS

- Select TIMS Educator
   Online Certification
   System
- Click on **Personal User**
- Select Login to TIMS
- Click on Login to TIMS

#### Select TIMS Educator Online Certification System

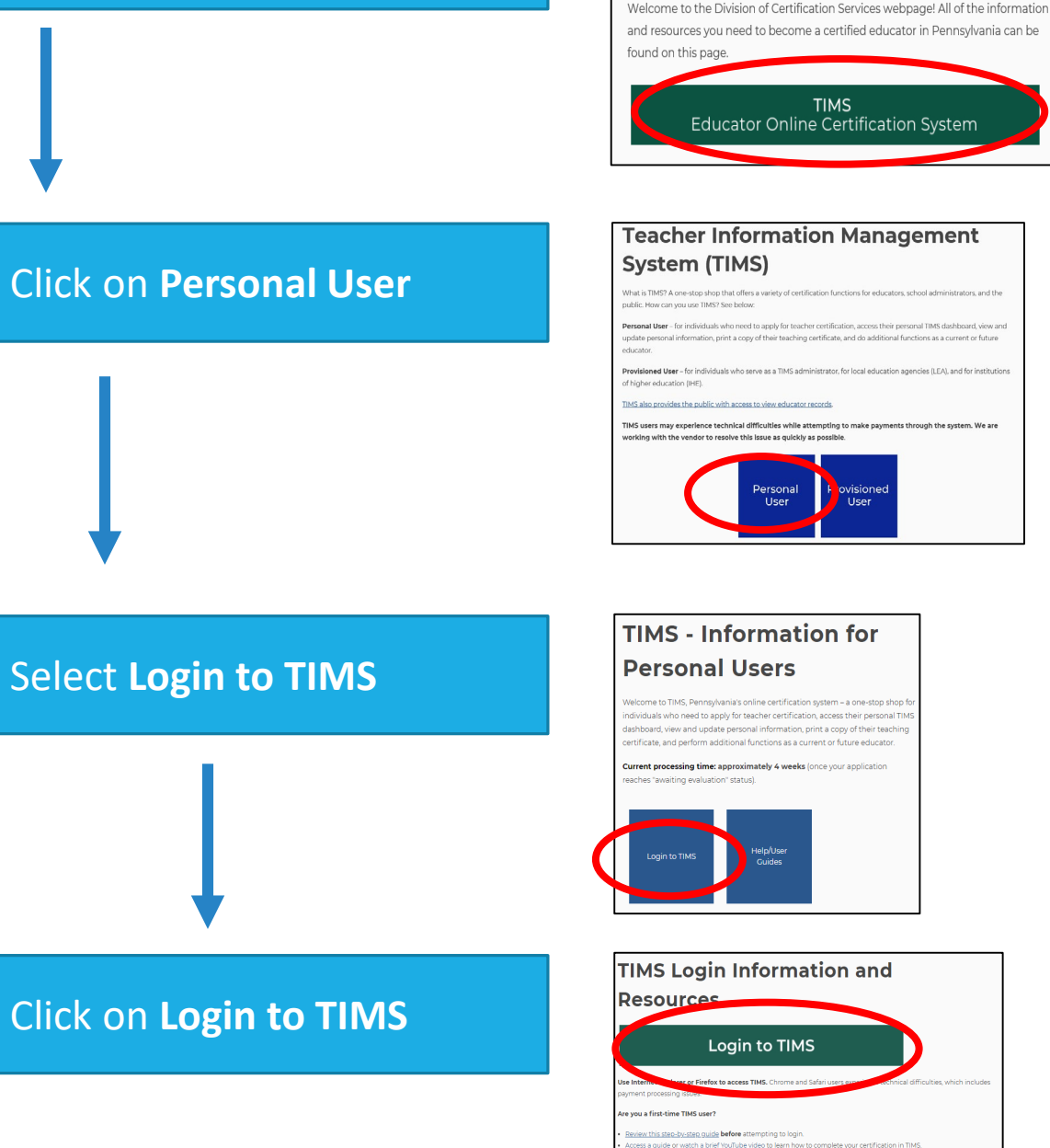

Pennsylvania Department of Education > Educators > Certification

Certification

**U**13

#### STEP 1 continued: Log in to TIMS

- Enter your Username and Password to log in to TIMS
- Click on Log In
- If necessary, please utilize 'Forgot Username' and 'Forgot Password' to retrieve login information

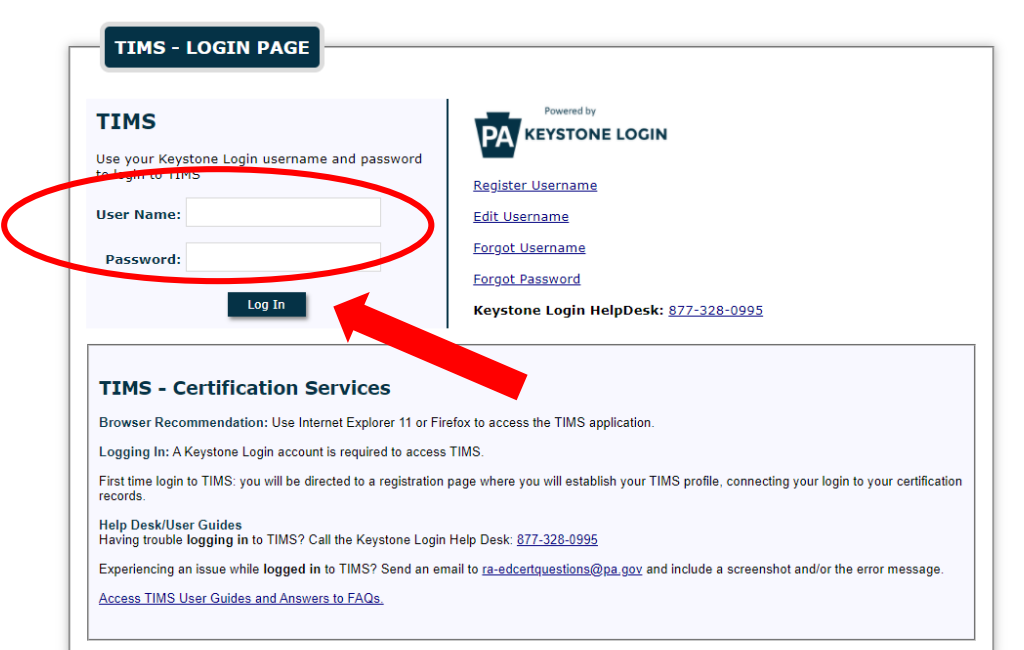

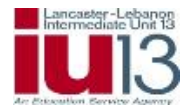

## step 2: Establish your TIMS Profile:

Complete your social security number, date of birth, official name, and citizenship status then click on **Continue** 

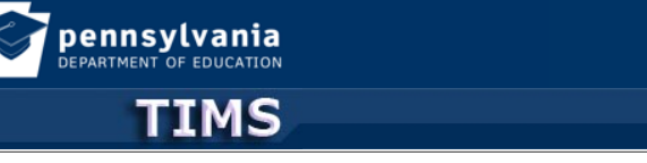

#### Establish Teacher Information Management System (TIMS) Profile

This one time registration process requires the following information to be provided:

- 1. If you hold a PA certificate, enter the information that was provided at the time of issuance of your latest PA certificate.
- 2. If you do not hold a PA certificate, enter your SSN, Date of Birth, and Current Official Name as it appears on legal documents.

| * SSN:                                                                                           |                                                                                                    |
|--------------------------------------------------------------------------------------------------|----------------------------------------------------------------------------------------------------|
| * Confirm SSN:                                                                                   |                                                                                                    |
| * Date of Birth (MM/DD/YYYY):                                                                    |                                                                                                    |
| * Official First Name:                                                                           |                                                                                                    |
| * Last Name:                                                                                     |                                                                                                    |
| Middle Initial:                                                                                  |                                                                                                    |
| * Citizenship Status                                                                             | Select 🗸                                                                                                    |
| APPLICANTS: Please note the following information<br>552a note) AUTHORITY: 24 P.S. Section 1224. | Select<br>US Citizen<br>Lawful Permanent Resident (Green Card Holder)<br>Non-Immigrant US Visa Holder<br>Other |
| Cont                                                                                             | Security Policy   Supportunities   Contact Us   FAQ                                                            |
|                                                                                                  |                                                                                                    |

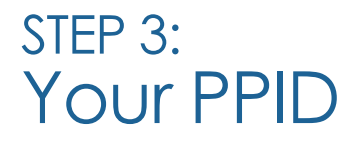

- You will receive your PPID number (Professional Personnel Identification). Record this number and keep it in a safe place.
- Click **OK** to continue.

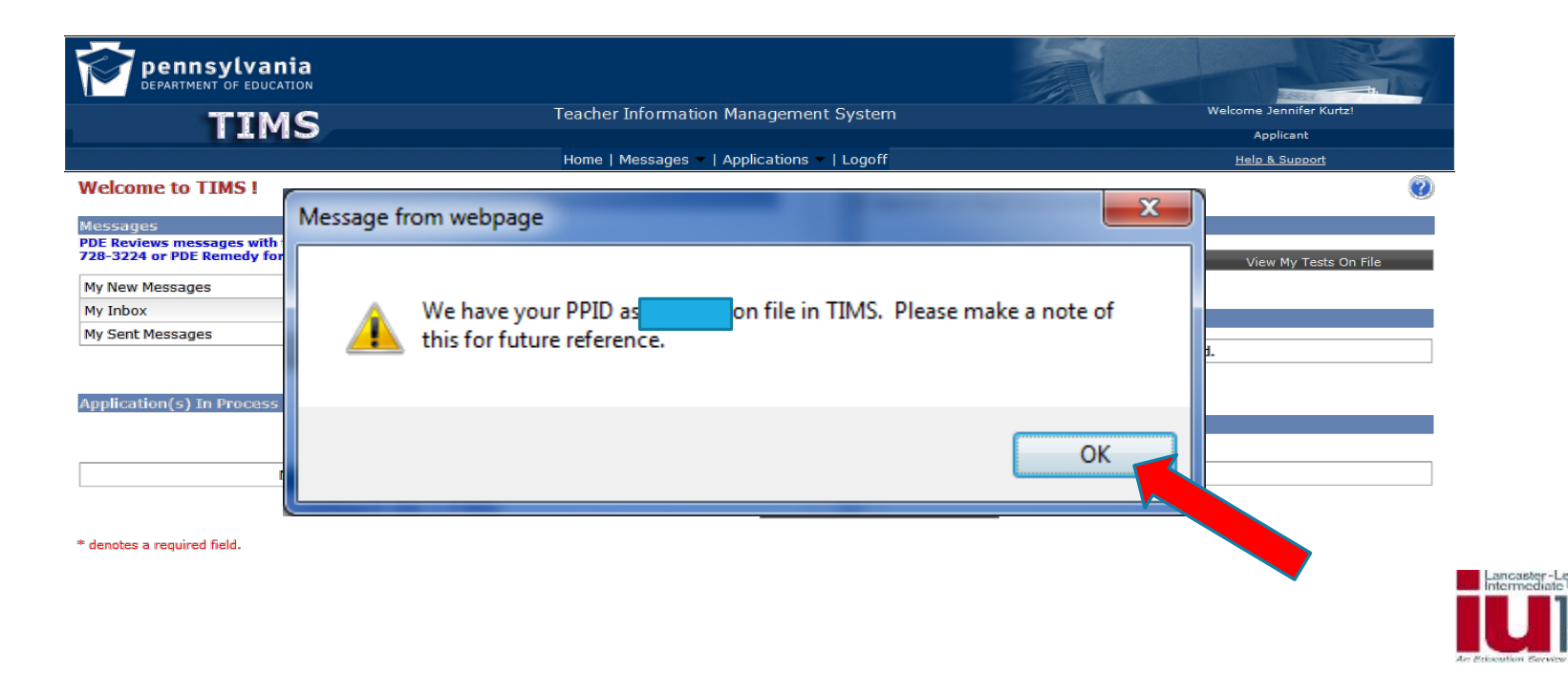

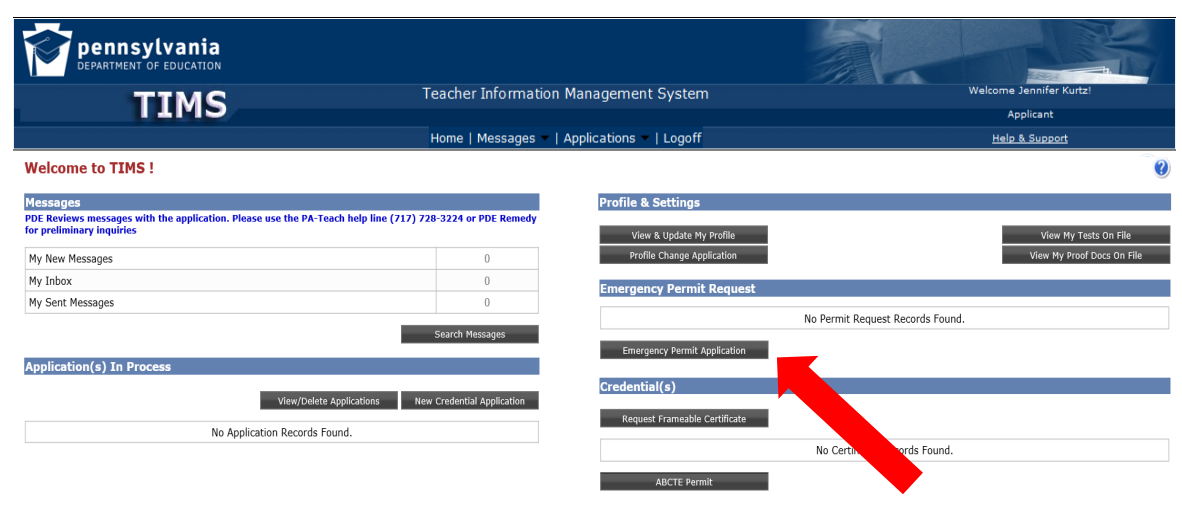

STEP 4: Emergency Permit Application

- You will be directed to your TIMS Home Screen (also known as the Dashboard)
- Click the Emergency Permit Application button on the dashboard to begin your application

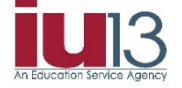

#### STEP 5: Demographic Details

- Complete required fields denoted with a red asterisk
- Click the Next button when you have completed this screen
- *Note: leave the field* PA Secure ID *blank*

| <b>Emergency Permit Application</b>                                                      |                                                     |                                |                  |            |
|------------------------------------------------------------------------------------------|-----------------------------------------------------|--------------------------------|------------------|------------|
| Step 1 : Demographic Details                                                             |                                                     |                                | < Prev 1 2 3 4 5 | Next >     |
| PPID PA SecureID<br>Name Prefix Last Name                                                | First:Name MI Name Suffix                           |                                | 1                |            |
| To request a name change, click here<br>Social Security Number Gender®<br>               | Birth Date(MM/DD/YYY)"                              |                                | •                |            |
| Residence Address                                                                        | Mailing Address*                                    |                                |                  |            |
| Address Line 1                                                                           | Address Line 1                                      | -                              |                  |            |
| Address Line 2                                                                           | Address Line 2                                      |                                |                  |            |
| CitySelect Zip                                                                           | CitySelect Zip                                      |                                |                  |            |
| Note: Rimany Communication will be via email.<br>Primary Email Address®                  | Confirm Primary Email Address®                      |                                |                  |            |
| Secondary Email Address                                                                  | Confirm Secondary Email Address                     |                                |                  |            |
|                                                                                          |                                                     |                                |                  |            |
| Phone:Number (at least one phone:number) * Home Work                                     | Cell                                                |                                |                  |            |
| Citizenship Status<br>US Citizen<br>To request a Citizenship change, click here          | ]                                                   |                                |                  | Lancaster- |
| If granted a credential, L give my permission to prove Ves  No denotes a required field. | te demographic information to prospective employers | tor the purpose of employment. |                  | IU         |

#### STEP 6: Certification Details

- You may leave this page blank.
- Click the **Next** button at the top of the page to continue

| Step 2 : Certification Details                                                                                                    | < Prev | 1 2 3 | 4 5 | Next > |
|----------------------------------------------------------------------------------------------------|--------|-------|-----|--------|
| In-State Certification                                                                                                    |        |       | 7   | ?      |
| You currently do not hold any Pennsylvania state certifications.                                                                                      |        |       |     |        |
| Note: If you have PA certifications that are not listed above, please call the Pennsylvania Department of Education at (717) 728-3224 for assistance. |        |       |     |        |
| Out-of-State Certification                                                                                                    |        |       |     |        |

There is no out-of-state certification information on file for this Applicant. Click the Add New button below to add certification.

Click "Add New" to add a new out-of-state certification record.

**Emergency Permit Application** 

Add New

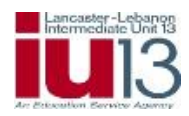

#### STEP 7: Affiliation Details

- You must affiliate with the educational institution (in this case, IU13) requesting the emergency permit. If IU13 is not already listed as an affiliation on this screen, click the Add New Affiliation button and follow instructions on the next slide.
- If you have already affiliated with IU13, simply click **Next** and skip to Step 8 of these instructions.

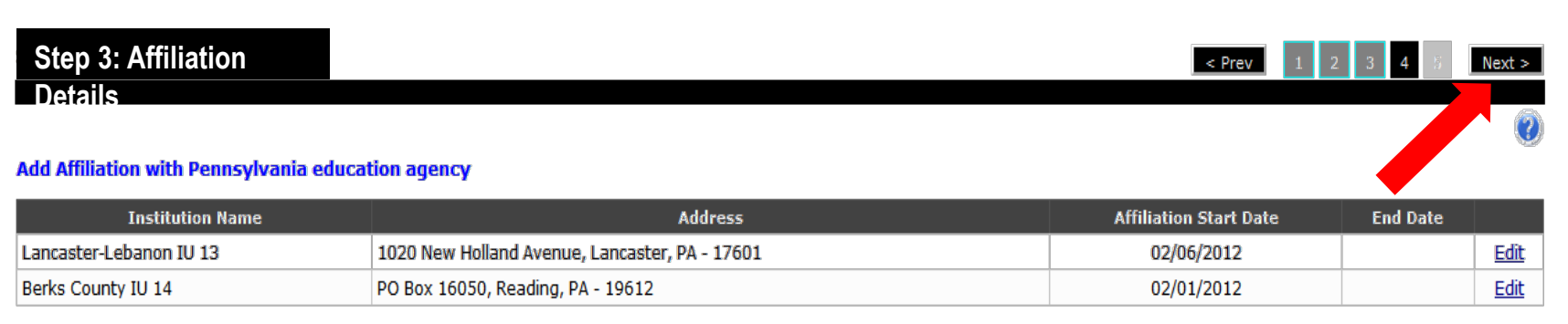

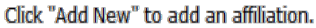

**Emergency Permit Application** 

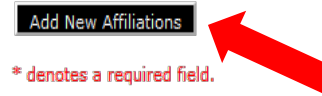

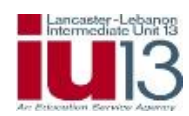

#### STEP 7 continued: Affiliation Details-Adding a new Affiliation

- If you selected Add New Affiliation, the page will expand
- Select the LEA radio button
- Select Click here to search for Lancaster-Lebanon IU13
- Select Lancaster-Lebanon IU13

| <ul> <li>○ IHE ○ LEA</li> <li>Institution Name*</li> <li>Click link below to search institution</li> <li>Click here to search</li> <li>Institution Address</li> <li>Address Line 1</li> <li>Address Line 2</li> <li>CitySelect ✓ Zip</li> </ul>                                                                                                    | <ul> <li>○ IHE ● LEA</li> <li>Institution Name*</li> <li>Click link below to search institution</li> <li>Click here to search</li> <li>Click here to search</li> <li>Search Institution</li> <li>Search and select Institution to be included</li> </ul> |         |
|----------------------------------------------------------------------------------------------------|----------------------------------------------------------------------------------------------------|---------|
| Institution Name*         Click link below to search institution         Click here to search         Institution Address         Address Line 1         Address Line 2         City      Select         Zip                                                                                                    | Institution Name*  Click link below to search institution  Click here to search  Search and select Institution to be included  Search and select Institution to be included                                                                              |         |
| Click link below to search institution         Click here to search         Institution Address         Address Line 1         Address Line 2         City      Select         Zip                                                                                                    | Click link below to search institution Click here to search Click here to search Click here to search                                                                                                    |         |
| Click here to search       Search and select Institution to be included         Institution Address       Address Line 1         Address Line 2       Address County SD         City      Select         Zip       Zip         View my       YYYY)*         113364002       Lancaster SD         Select       Select         113000000       Lancaster-Lebanon IU 13 | Click here to search                                                                                                    |         |
| Institution Address         Address Line 1         Address Line 2         City      Select         Zip         Inacaster SD         Select         113364002         Lancaster SD         Select         113000000         Lancaster-Lebanon IU 13                                                                                                    |                                                                                                    |         |
| Address Line 1         Address Line 2         City      Select       Zip         I13364002       Lancaster County CTC       Select         I13364002       Lancaster SD       Select         I13000000       Lancaster-Lebanon IU 13       Select                                                                                                    | Institution Address                                                                                                    |         |
| Address Line 2       AUN Number       Institution Name         City      Select       Zip         113364002       Lancaster County CTC       Select         113364002       Lancaster SD       Select         113000000       Lancaster-Lebanon IU 13       Select                                                                                                   | Address Line 1                                                                                                    |         |
| City      Select       Zip         113363807       Lancaster County 3D       Select         113364002       Lancaster SD       Select         113000000       Lancaster-Lebanon IU 13       Select                                                                                                    | Address Line 2 AUN Number Institution Name                                                                                                    |         |
| Instant     Instant     Instant     Instant       113364002     Lancaster SD     Select       113000000     Lancaster-Lebanon IU 13     Select                                                                                                    | City Select Zin II3363807 Lancaster County CTC Select                                                                                                    | (YYYY)* |
| 113000000 Lancaster-Lebanon IU 13 Select                                                                                                    | 113364002 Lancaster SD Select                                                                                                    |         |
|                                                                                                    | 113000000 Lancaster-Lebanon IU 13 Select                                                                                                    |         |
|                                                                                                    |                                                                                                    |         |
|                                                                                                    |                                                                                                    |         |

## STEP 7 continued: Affiliation Details-Adding a new Affiliation

- Enter an Affiliation Start Date using the current date. Do not use a date in the past.
- An authorization end date is not required and should be left blank.
- When you have finished, click the **Save** button.

| Add Institution Affiliation    |                              |
|--------------------------------|------------------------------|
| ○ IHE <sup>®</sup> LEA         |                              |
| Institution Name*              |                              |
| Lancaster-Lebanon IU 13        | Affiliation Start Date(MM/DD |
| Institution Address            |                              |
| 1020 New Holland Avenue        | Affiliation End Date(MM/DD/  |
| Address Line 2                 |                              |
| Lancaster Pennsylvania 🛛 17601 | Save                         |

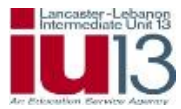

#### STEP 7 continued: Affiliation Details-Adding a new Affiliation

#### • Click **Next** at the top of the page to continue

**Emergency Permit Application** 

Step 3 : Affiliation Details

#### Add Affiliation with Pennsylvania education agency

| Institution Name        | Institution Type | Address                                        | Affiliation Start Date | End Date |             |
|-------------------------|------------------|------------------------------------------------|------------------------|----------|-------------|
| Lancaster-Lebanon IU 13 | LEA              | 1020 New Holland Avenue, Lancaster, PA - 17601 | 12/09/2011             |          | <u>Edit</u> |
| Donegal SD              | LEA              | 1051 Koser Rd, Mount Joy, PA - 17552           | 06/27/2018             |          | Edit        |
| Manheim Central SD      | LEA              | 281 White Oak Rd, Manheim, PA - 17545          | 08/21/2017             |          | <u>Edit</u> |

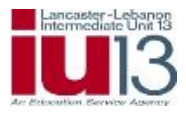

< Prev 1 2 2 4 5 Next >

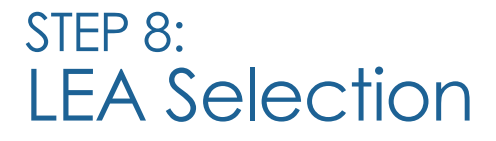

- Click on the checkbox to select Lancaster-Lebanon IU13
- Click **Next** at the top of the page to continue

#### **Emergency Permit Application**

# Step 4 : LEA Selection < Prev</td> 1 2 3 4 Next > ? ? ? ? ? ? ?

Select LEA for whom you want to send this request.

| Institution Name        | Address                                        | Affiliation Start Date | End Date |
|-------------------------|------------------------------------------------|------------------------|----------|
| Lancaster-Lebanon IU 13 | 1020 New Holland Avenue, Lancaster, PA - 17601 | 02/06/2012             |          |
| Berks County IU 14      | PO Box 16050, Reading, PA - 19612              | 02/01/2012             |          |

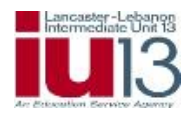

#### STEP 9: Background Questions

 Answer each background question carefully and accurately. (Answering any of these questions incorrectly or dishonestly will significantly delay the processing of your emergency permit.)

| Step 5 : Backg      | round Questions < Prev                                                                                                    | 1 2 3 4 5 Next >                                         |           |
|---------------------|----------------------------------------------------------------------------------------------------|----------------------------------------------------------|-----------|
| Before continuing w | vith this application, you must respond to each question below.                                                                                                    | Ø                                                        |           |
| Question #          | Question                                                                                                    | Response                                                 |           |
| 1                   | Have you ever been the subject of child abuse investigation or reported in this or any other state, territory or country? (If yes, click here for additional instructions). *                                                                                                    | <ul> <li>Yes-Unfounded</li> <li>Yes-Indicated</li> </ul> |           |
|                     |                                                                                                    | Yes-Founded No                                           |           |
| 2                   | Are you currently the subject of any misconduct investigation by an employer? (If yes, click here for additional instructions), *                                                                                                    | © Yes<br>◎ No                                            |           |
| 3                   | Have you ever resigned from or otherwise left employment(e.g., settlement or agreement) while allegations of misconduct were pending or under investigation? (If yes, click here for additional instructions). *                                                                                              | © Yes<br>© No                                            |           |
| 4                   | Are you currently the subject of a disciplinary complaint or investigation or is there disciplinary action pending by a licensing agency in this or any other state territory or country? (If yes, click here for additional instructions). *                                                                 | © Yes<br>© No                                            |           |
| 5                   | Have you ever had any certificate or license for any profession denied, revoked, suspended, surrendered or received a public reprimand in this<br>or any other state, territory or country? (If yes, click here for additional instructions), *                                                               | S OYes No                                                |           |
| 6                   | Have you ever been convicted of a crime classified as a misdemeanor or felony in this state or any other state, territory or country? (For purpose of this question, convicted includes pleas. However, summary offenses do not need to be acknowledged.) (If yes, click here for additional instructions). * | © Yes<br>◎ No                                            | Lancaster |
| 7                   | Are criminal charges pending against you, or are you subject of any inquiry or investigation by a law enforcement agency in this or any other state, territory or country? (If yes, click here for additional instructions).                                                                                  | © Yes<br>© No                                            | ĪU        |

#### STEP 10: Code of Conduct and Certification of Accuracy

 Read the Code of Conduct and click the boxes stating you have read and will abide by the code and certify all information in the application is accurate.

#### Code of Conduct

The Pennsylvania Code of Professional Practice and Conduct for Educators, which may be found on the <u>PDE Website</u>, sets forth the standards for professional practice for Pennsylvania professional educators. All professional educators are expected to conduct themselves in accordance with the Code. Failure to do so may result in professional discipline. Indicate that you have read the code by checking the box below.

I certify that I have read and will abide by the Code of Professional Practice and Conduct for Educators.\*

I hereby pertify that all statements, attestations, information, data and documentation contained in this application are true and accurate and I agree to report immediately any changes to the information provided on the application including any changes to my responses to the background questions. I also understand that any falsification of any statement or document included with my application or my failure to report any changes may result in professional discipline, which may include revocation of my Pennsylvania certificate. I further understand that the authorized electronic signature (user ID and Password) used to submit this application has the same legal validity and enforceability as a written signature. \*

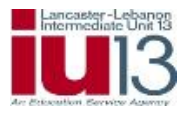

#### STEP 11: Affidavit

- Read the affidavit, review your responses to the background questions, and click the box stating you have read and agree to the statement.
- **Please note:** The requirements numbered in blue are <u>not</u> related to the Type 06 emergency permit for day-to-day substituting.
- When you have finished, click the **Initiate Permit Request** button to submit your Emergency Permit Application.

Affidavit
Certify that the information provided in the these background questions, including all statements and documentation are correct and true. I understand that falsification of any statement or document may result in professional discipline including revocation of my Pennsylvania certificate.\*

If issued a Type 01 Emergency Permit (permit) or Act 97 Waiver (waiver) I will complete the requirements set forth below:

I I will enroll in a state approved certification program in the area for which the permit or waiver is granted (program).

I will remain continuously enrolled and complete the following credits each year until I no longer have a permit or waiver or until I complete the program:

Permit granted August 1 through December 31 – 9 credit hours by July 31 of the following year

Permit granted January 1 through June 1 – 6 credit hours by July 31 of that year.

I will meet any testing requirements.

By submitting this application I agree to the terms listed above and authorize the affiliated institution to view my application and profile information
Initiate Permit Request

\* denotes a required field.

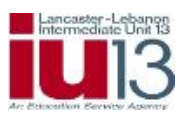

### STEP 12: Emergency Permit Application Confirmation

- You will then see a confirmation that your request has been submitted.
- IU13 will notify you after your Emergency Permit has been processed by the Pennsylvania Department of Education.

| TIMS Teacher Information Management System<br>Home   Messages ~   Applications ~   Logoff                      | Welcome<br>Applicant<br><u>Help &amp; Support</u>  |
|----------------------------------------------------------------------------------------------------|----------------------------------------------------|
| Congratulations!                                                                                               | Back to Home                                       |
| Your emergency permit request has been submitted to selected LEA successfully.                                 |                                                    |
| An application will be created once your request is approved and submitted by LEA to PDE. You will be not you. | fied via email if any documentation is needed from |
| There is no any action required from you at this time.                                                         |                                                    |
|                                                                                                    |                                                    |
|                                                                                                    |                                                    |
| * denotes a required field.                                                                                    |                                                    |
|                                                                                                    | Lancaseq"                                          |
|                                                                                                    |                                                    |

# Thank you for your continued service!

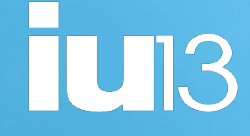

#### Questions? Contact gtt@iu13.org or 717-606-1800